## Інструкція оплати online за допомогою QR-коду

**1.** Скануємо **QR-код** який знаходиться в лівому верхньому куті Заяви-Приєднання та проходимо за посиланням.

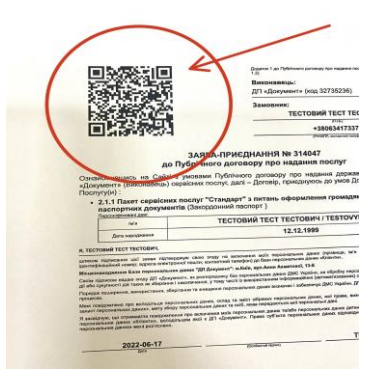

**2.** За посиланням відкривається сайт **qr.pasport.org.ua** на якому зазначена сума платежу та Ваші дані замовлення. Після перевірки даних потрібно ввести свій @mail, для отримання квитанцій про сплату послуг, та натиснути галочку, про надання згоди на обробку персональних даних.

| a ar.pasport.org.ua C                                                                                  | AA iii qr.pasport.org.ua                                                                                                    |  |  |  |
|----------------------------------------------------------------------------------------------------|----------------------------------------------------------------------------------------------------|--|--|--|
|                                                                                                    | Показати приховані дані                                                                                                    |  |  |  |
| 10.87 ₴<br><sup>∪uikye on/Jat</sup>                                                                    | <ul> <li>Я санайомлений(на) з договором-офекторо про<br/>організацію сплати цержавного мита,<br/>диміністративного збору, диміністративних,<br/>сервісних та страхових послуг через мережу<br/>інтернет. Введені данні перевірив.</li> <li>Введть, серко растоличу поцту да странация разглания</li> </ul> |  |  |  |
|                                                                                                    | aa onnary                                                                                                    |  |  |  |
| ******* T**** T*******                                                                                 | 9029@dpdok.com.ua                                                                                                    |  |  |  |
| +38063******                                                                                           | СПЛАТИТИ 1910.87 ГРН                                                                                                    |  |  |  |
| ародження: 1999-**-**                                                                                  | V TOTAL LINES I POLICIO 171                                                                                                    |  |  |  |
| T. CH*****                                                                                             | Переглянути платежі докладніше                                                                                                    |  |  |  |
| Показати приховані дані                                                                                |                                                                                                    |  |  |  |
|                                                                                                    | ABTOSADOJHUTE KOHTAKT     Готово       q     w     e     r     t     y     u     i     o     p                                                                                                    |  |  |  |
| омлений(на) з договором-офертою про                                                                    | asd fghjkl                                                                                                    |  |  |  |
| ати державного мита,<br>го збору, адміністративних,<br>ахових послуг через мережу<br>и лацні перевілив | ☆ z x c v b n m ⊗                                                                                                    |  |  |  |
|                                                                                                    | 123 (a) space (a) return                                                                                                    |  |  |  |
| лянути платежі докладніше                                                                              |                                                                                                    |  |  |  |

**3.** Вводимо реквізити платіжної картки та натискаємо "хочу оплатити". Вводимо Пароль підтвердження оплати та натискаємо "Підтвердити".

Після вдалої транзакції на вашому екрані з'являється зелена галочка, яку потрібно показати інспектору який Вас оформлює.

| AA 🔒 3ds.c                           | oschadbank.ua 🔿    | AA 🔒 acs.upe                                                                                                    | c.ua 👌                                                                                                    | AA 6                          | l qr.pasport.org.ua 🛛 🖒                                                                                           |
|--------------------------------------|--------------------|----------------------------------------------------------------------------------------------------|----------------------------------------------------------------------------------------------------|-------------------------------|----------------------------------------------------------------------------------------------------|
| ОЩАДБАНК<br>мій банк, моя країна     | українська 🗸       | P. B. Briffsiger                                                                                                    | Відмінити                                                                                                    | ЯКЩО ВИ ЗІТКНУ<br>САЙТОМ, ЗАТ | ЛИСЯ З ТРУДНОЩАМИ ПІД ЧАС РОБОТИ З<br>ЕЛЕФОНУЙТЕ НАМ, МИ ДОПОМОЖЕМО<br>+38 (097) 470-05-05<br>+38 (066) 470-05-05 |
| оплата                               | замовлення         | BANK                                                                                                    | VISA                                                                                                    |                               | +38 (073) 470-05-05                                                                                               |
| Отримувач                            | PASPORT.ORG.UA     | Підтвердження оплати                                                                                                    |                                                                                                    |                               |                                                                                                    |
|                                      | 20220617002595     | Будь ласка, введіть Пароль підтвер<br>шойно було вілправлено на заресс                                                   | Будь ласка, введіть Пароль підтвердження оплати, який<br>щойно було відправлено на заресстрований номер<br>телефону, що закінчується на *54 |                               |                                                                                                    |
|                                      | 1910.87 UAH        | телефону, що закінчується на *54                                                                                         |                                                                                                    |                               |                                                                                                    |
|                                      | Opisanie           | D                                                                                                    | DC VI                                                                                                    |                               | $\sim$ $\sim$                                                                                                    |
| Введіть реквізити платіжної картки : |                    | ын розраховул ессь з газго клюкова на суму<br>1,910.87 UAH, дата транзакції 17/06/2022 13:49:10,<br>використовуючи карту |                                                                                                    |                               |                                                                                                    |
| номер картки                         |                    | X XXX                                                                                                    |                                                                                                    |                               |                                                                                                    |
| XXXX XXX                             | xxxx xxxx          | Пароль                                                                                                    |                                                                                                    | c                             | ЛЛАЧЕНО                                                                                                    |
| термін дії (місяць/рік)<br>MM ‡ / ҮҮ | ¢ (2) ***          |                                                                                                    |                                                                                                    | ми очікуємо                   | НА ПІДТВЕРДЖЕННЯ ТРАНЗАКЦІЇ<br>ВІД ЕКВАЄРУ                                                                        |
|                                      |                    | ПІДТВЕРД                                                                                                    | цити                                                                                                    | ЗАЗВИЧАЙ                      | ЦЕ ТРИВАЄ МЕНШЕ ХВИЛИНИ                                                                                           |
| хочу оплатити                        |                    | Надіслати повторно Пароль                                                                                                |                                                                                                    | ОТРИМАЄТ<br>9<br>ТАКОЖ КВІ    | Е ПОВІДОМЛЕННЯ НА АДРЕСУ<br>029@DPDOK.COM.UA<br>ИТАНЦІЇ БУДУТЬ ДОСТУПНІ ЗА                                        |
|                                      | 50,000,000,000,000 | Допомога                                                                                                    | с.<br>С                                                                                                    | поточним по                   | СИЛАННЯМ ПІСЛЯ ІДЕНТИФІКАЦІІ                                                                                      |